## **Undergraduate Research Experiences** (URE) Module: a guide for mentors

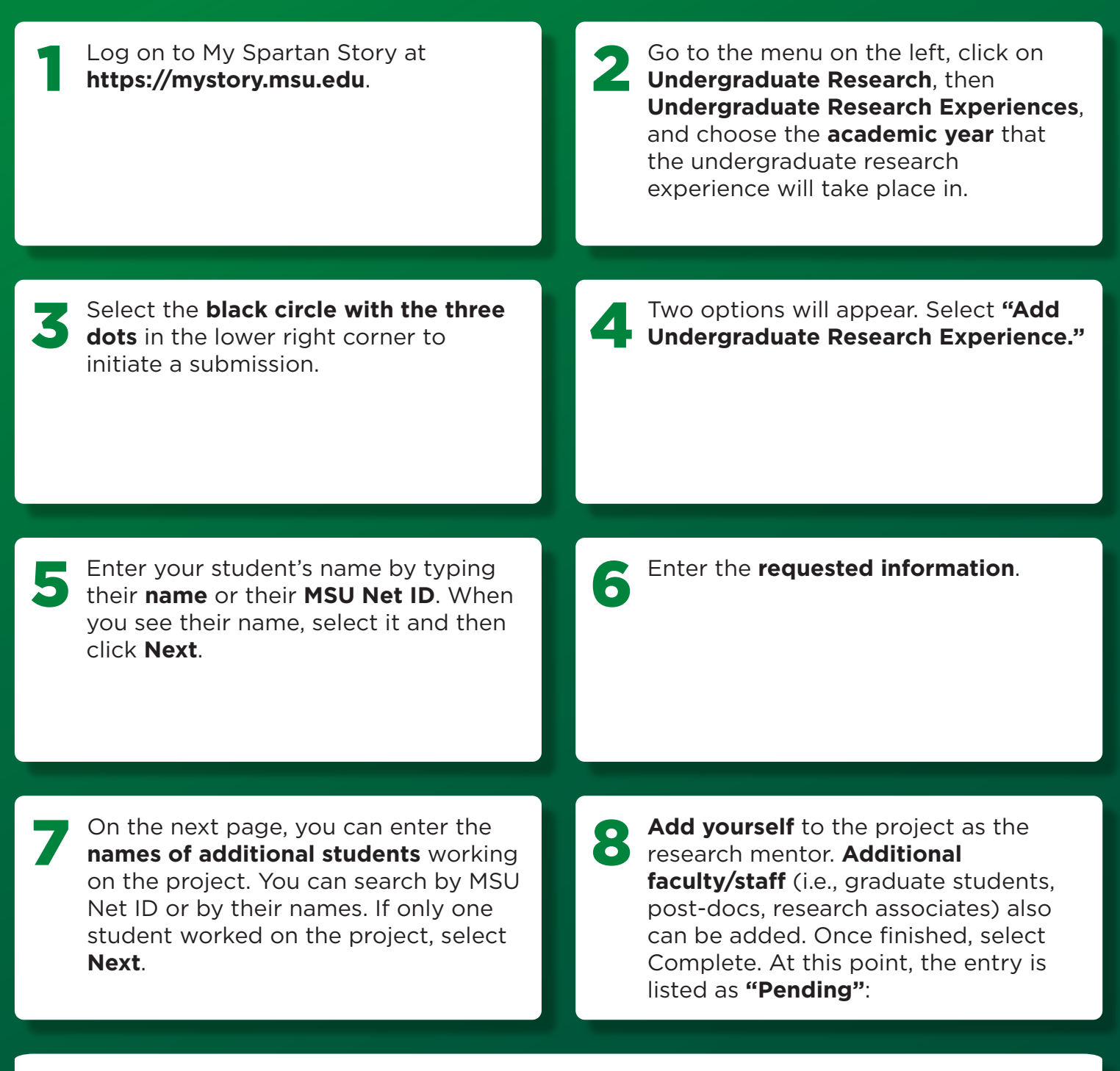

If you are happy with the entry and wish for the UR office to create the record, you need to change the status to "Approved & Active" (you can access this menu using the three **black dots** at the bottom right of the window).

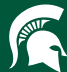

MICHIGAN STATE UNIVERSITY | UNDERGRADUATE RESEARCH